## <u>http://downloads.labcenter.co.uk/prosys8x/proteus8.x.SP0.exe <- リンクの例</u> メールでお知らせ致しました上記のリンクからダウンロードして下さい。 \*Windows 10の場合: registration codeを含んだlicence key(licence.lxk)を指定し易い任意のフォルダに置いて下さい。 ダウンロードの時に以下のが画面が出ますので、お送りしたUsernameとPasswordをペーストして下 Username: proteusXX

Password: xxxxXXXXX

※シングル商用ユーザー・ライセンスのみはDongleは不要ですが、それ以外はDongleを付けて下さ

| Microsoft Edge                                                                                                    |                     |
|----------------------------------------------------------------------------------------------------|---------------------|
| <b>Microsoft Edge</b><br>サーバー downloads.labcenter.co.uk がユーザー名とパスワードを要<br>これは Proteus 8.5 Professional Download からの要求です。 | 求しています。サーバーの報告によると、 |
| 警告: ユーザー名とパスワードは、セキュリティで保護されていない接続<br>す。                                                                                 | で基本認証を使用して送信されま     |
| 8                                                                                                    |                     |
| ローザー名                                                                                                    |                     |
| パスワード                                                                                                    |                     |
|                                                                                                    |                     |
|                                                                                                    | OK キャンセル            |

ダウンロードされた場合に以下の様に表示させる場合もありますが、無効ではありません。

| 名前                                                                                                    | 場所                                            | 操作                                        |                                |              |      |
|----------------------------------------------------------------------------------------------------|-----------------------------------------------|-------------------------------------------|--------------------------------|--------------|------|
| proteusexe 314 MB<br>downloads.labcenter.co.uk                                                                 | このブログラムの署名が<br>壊れているか、無効で<br>す。<br>詳細情報       |                                           |                                | 削除           |      |
|                                                                                                    |                                               |                                           |                                |              |      |
| ンロードされたproteus8.5<br><sup>:</sup> 細情報"をクリックして下                                                                 | .SPO.exeをダブルッ<br><sup>、</sup> さい。             | ックして下さ                                    | い。以下の村                         | <b>兼に表</b> 示 | されます |
| ンロードされたproteus8.5<br>細情報"をクリックして下<br>Windows によ                                                                | .SPO.exeをダブルッ<br>っさい。<br>って PC が保護さ           | ックして下さ<br>れました                            | い。以下の村                         | 美に表示         | されま  |
| シロードされたproteus8.5<br>注細情報"をクリックして下<br>Windows Cよ<br><sup>Windows SmartScreen は<br/>起こる可能性があります。<br/>詳細情報</sup> | .SPO.exeをダブルッ<br>って PC が保護さ<br>認識されないアプリの起動を使 | ックして下さ<br>れました<br><sup>5</sup> 止しました。このアフ | い。以下の村<br><sup>例を実行すると、F</sup> | €に表示         | されます |

| Windows によって PC が保護される<br>Windows SmartScreen は認識されないアプリの起動を停止し<br>起こる可能性があります。 | <b>ました</b><br>しました。このアプリを実行すると、PC に問題が |
|---------------------------------------------------------------------------------|----------------------------------------|
| アプリ: proteus8.5.SP0.exe<br>発行元: 不明な発行元                                          |                                        |
|                                                                                 | 実行 実行しない                               |
| うをクリックして下さい。インストールが始まり                                                          | ます。                                    |
| Proteus 8 Professional Setup                                                    | ×                                      |
| Extracting the main application files                                           | Cancel                                 |
| Proteus 8 Professional Setup                                                    | X                                      |
| Welcome to Proteus 8 Professiona                                                | Il Setup Wizard                        |
| close the window to exit the Setup Wizard.                                      |                                        |
|                                                                                 |                                        |
|                                                                                 |                                        |
|                                                                                 |                                        |
|                                                                                 |                                        |
|                                                                                 |                                        |
|                                                                                 |                                        |
|                                                                                 |                                        |
|                                                                                 |                                        |

| Read th                                                                                      | e Labcenter Electronic                                                                                                    | s Licence Terms                                                                                                    |                                                                                  |
|----------------------------------------------------------------------------------------------|----------------------------------------------------------------------------------------------------|----------------------------------------------------------------------------------------------------|----------------------------------------------------------------------------------|
| To continue yo<br>accept the Lat<br>installation.                                            | ou must read and accept the terms of th<br>ocenter Electronics Licence Terms, close                                                                                                    | is agreement. If you do not wa<br>this window to cancel the                                                                                                    | nt to                                                                            |
| PROTEU                                                                                       | S PROFESSIONAL LICENC                                                                                                    | E AGREEMENT                                                                                                    | 100                                                                              |
| This End-U<br>you (either<br>SOFTWAH<br>associated<br>referred to<br>SOFTWAH<br>agree to the | Iser License Agreement ("EUL<br>an individual or a single entity<br>RE(s) identified above, which<br>SOFTWARE components, any<br>as "SOFTWARE". By installing<br>RE, you agree to be bound by the<br>e terms of this EULA, do not inst | A") is a legal agreement<br>) and Labcenter Electron<br>includes the Documenta<br>v media, any printed ma<br>g, copying, or otherwise<br>terms of this EULA. If y<br>call or use the SOFTWAR | between<br>nics. The<br>tion, any<br>terials, is<br>using the<br>ou do not<br>E. |
| 1. <u>SING</u>                                                                               | E USER LICENCE                                                                                                    |                                                                                                    |                                                                                  |
| 8                                                                                            | a a as a                                                                                                    | 50                                                                                                    | 196 BC                                                                           |
| ▼ I accept th                                                                                | e terms of this agreement.                                                                                                    |                                                                                                    |                                                                                  |
|                                                                                              |                                                                                                    |                                                                                                    |                                                                                  |

| us o rrutessiunai aetup                                           |       |
|-------------------------------------------------------------------|-------|
| Setup Type                                                        |       |
| Choose whether to use a locally installed or server based license | • key |
| 🔨 Use a locally installed license key                             |       |
| C Use a license key installed on a server                         |       |
|                                                                   |       |
|                                                                   |       |
|                                                                   |       |
|                                                                   |       |
|                                                                   |       |
|                                                                   |       |
|                                                                   |       |
|                                                                   |       |
|                                                                   |       |

| Click Next to install one. | 10000 |  |
|----------------------------|-------|--|
|                            |       |  |
|                            |       |  |
|                            |       |  |

| Labcenter Licence Manager 1.9                  |                                 | _ |               | × |
|------------------------------------------------|---------------------------------|---|---------------|---|
| Available Keys:                                | Installed Keys:                 |   |               |   |
|                                                |                                 |   |               | _ |
|                                                |                                 |   |               |   |
|                                                |                                 |   |               |   |
|                                                |                                 |   |               |   |
|                                                |                                 |   |               |   |
|                                                |                                 |   |               |   |
|                                                |                                 |   |               |   |
|                                                |                                 |   |               |   |
|                                                |                                 |   |               |   |
|                                                |                                 |   |               |   |
|                                                |                                 |   |               |   |
|                                                |                                 |   |               |   |
|                                                |                                 |   |               |   |
| I                                              |                                 |   |               |   |
| Browse For Key File Eind All Key Files Install | <u>R</u> emove <u>A</u> ctivate |   | <u>C</u> lose |   |

Browse For Key File、又は、Find All Key FilesでLicence.lxkが置かれたフォルダーでそのファイルを 選択して下さい。

次ページをご参照下さい。

|                                                                                                    | 77hwJ & License Key    |     | Liconco Kou仍绘击    | 0                                       |
|----------------------------------------------------------------------------------------------------|------------------------|-----|-------------------|-----------------------------------------|
|                                                                                                    | A7177 7 Electise key   | v 0 | LICENSE NEYWIX #  | ~~~~~~~~~~~~~~~~~~~~~~~~~~~~~~~~~~~~~~~ |
| 整理 ▼ 新しいフォルダー                                                                                                    |                        |     | 122 -             | •                                       |
| 📙 日報 サポートオ ^                                                                                                    | 名前 ^                   |     | 更新日時              | 種類                                      |
| 🔐 Z:¥ 🛛 🖈                                                                                                    | 141164.LXK             |     | 2016/08/31 2:08   | LXK 771                                 |
| ELNEC 💉                                                                                                    |                        |     |                   |                                         |
| 🎎 経理 🛛 🖈                                                                                                    |                        |     |                   |                                         |
| INVOICE ELNI 🖈                                                                                                    |                        |     |                   |                                         |
| INVOICE FLIR 🖈                                                                                                    |                        |     |                   |                                         |
| CCS                                                                                                    |                        |     |                   |                                         |
|                                                                                                    |                        |     |                   |                                         |
| - CCS                                                                                                    |                        |     |                   |                                         |
| ■ CCS ■ よく使う書式                                                                                                    |                        |     |                   |                                         |
| <ul> <li>■ CCS</li> <li>■ よく使う書式</li> <li>■ 弥生レポート</li> </ul>                                                                         |                        |     |                   |                                         |
| <ul> <li>○ US</li> <li>○ よく使う書式</li> <li>○ 弥生レポート</li> <li>CneDrive</li> </ul>                                                        |                        |     |                   |                                         |
| <ul> <li>○ しく使う書式</li> <li>○ 弥生レポート</li> <li>○ OneDrive</li> <li>○ PC</li> </ul>                                                      |                        |     |                   |                                         |
| <ul> <li>CCS</li> <li>記 よく使う書式</li> <li>① 弥生レポート</li> <li>▲ OneDrive</li> <li>■ PC</li> <li>■ ESD-USB (F:) v</li> </ul>               | ٢                      |     | _                 |                                         |
| <ul> <li>CCS</li> <li>シ よく使う書式</li> <li>① 弥生レポート</li> <li>④ OneDrive</li> <li>■ PC</li> <li>■ ESD-USB (F:) v</li> <li>ファイ)</li> </ul> | <<br>レ名(N): [41164.LXK | ~   | Licence Key Files | ~                                       |

licence.lxkをクリックし、"ファイル名(<u>N</u>)"に現れるようにしてから"開く(<u>O</u>)"をクリックして下さい

Browse For Key File 又は、Find All Key Filesで購入した製品のキーを選択し、Installをクリックしますと右側の Installed Keysにインストールされます。

| Labcenter Licence Manager 1.9                                                                    | - 🗆 X                                                     |
|--------------------------------------------------------------------------------------------------|-----------------------------------------------------------|
| Available Keys:                                                                                  | Installed Keys:                                           |
| Data Dynamics Limited.) expires: 09,                                                             | 08                                                        |
| Labcenter Licence Manager 1.9                                                                    | ×                                                         |
| Install customer key<br>expires: And<br>product key for 'Proteus Pla<br>Do you wish to continue? | (Data Dynamics Limited.)<br>inum Edition' in to registry? |
|                                                                                                  | はい(Y) いいえ(N)                                              |
|                                                                                                  |                                                           |
|                                                                                                  |                                                           |
| Browse For Key File Find All Key Files Install                                                   | Hemove Activate Liose                                     |

| Import Legacy Styles. Templates and Libraries                                                                                       |        |
|----------------------------------------------------------------------------------------------------|--------|
|                                                                                                    |        |
| fter the Installer has finished legacy setting can be imported from Proteus 7 software,<br>which settings you would like to import. | Select |
| Merge styles from previous version                                                                                                  |        |
| Import templates from previous version                                                                                              |        |
| Import user libraries from previous version                                                                                         |        |
|                                                                                                    |        |
|                                                                                                    |        |

Proteusを初めてインストールされる場合は何処にもチェックを入れないで下さい。 前のバージョンから継承されたいものがあればチェックを入れて下さい。

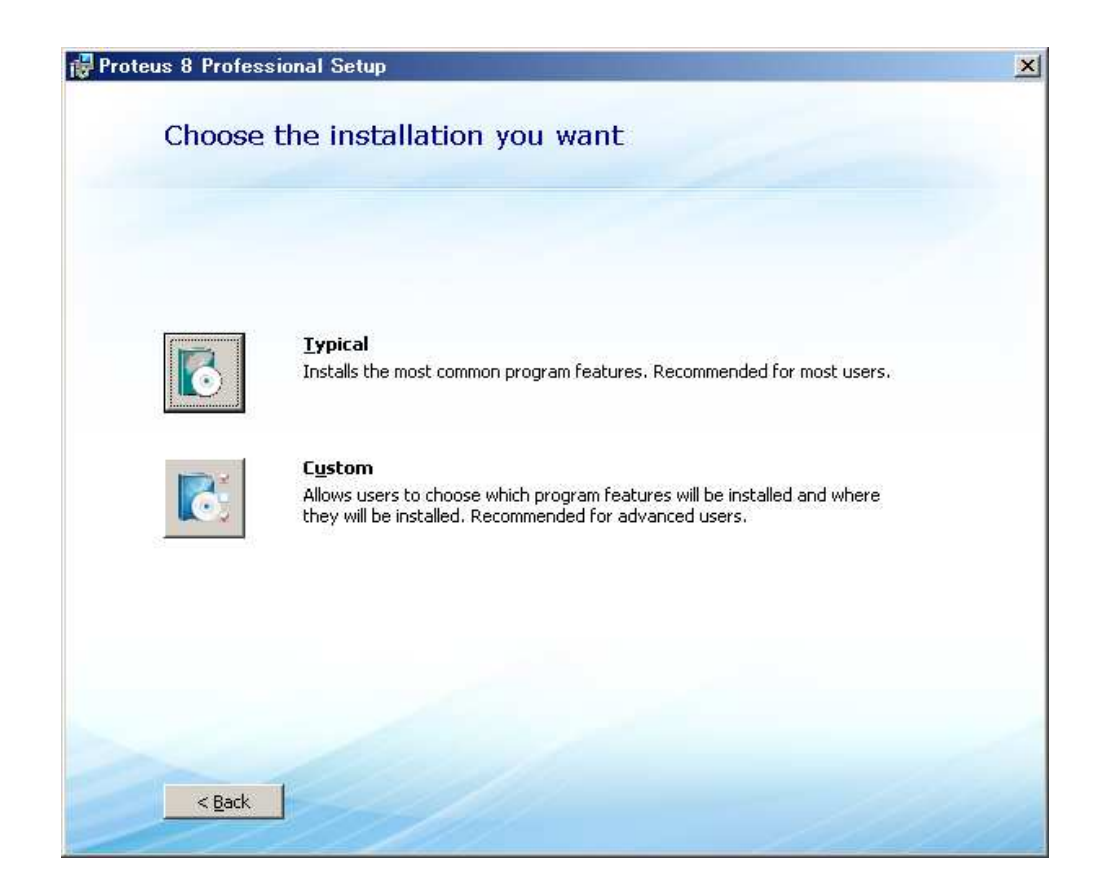

Typicalを選択して下さい。次ページの様にインストールが始まりインストールされます。

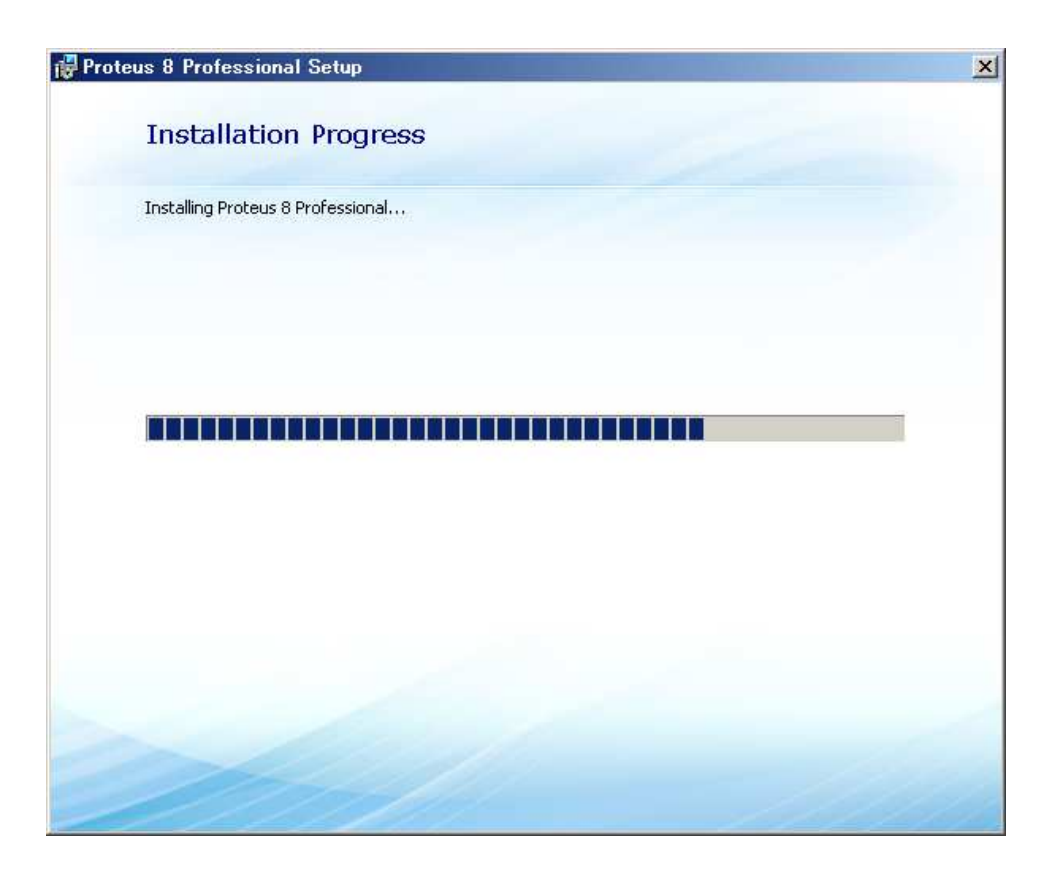

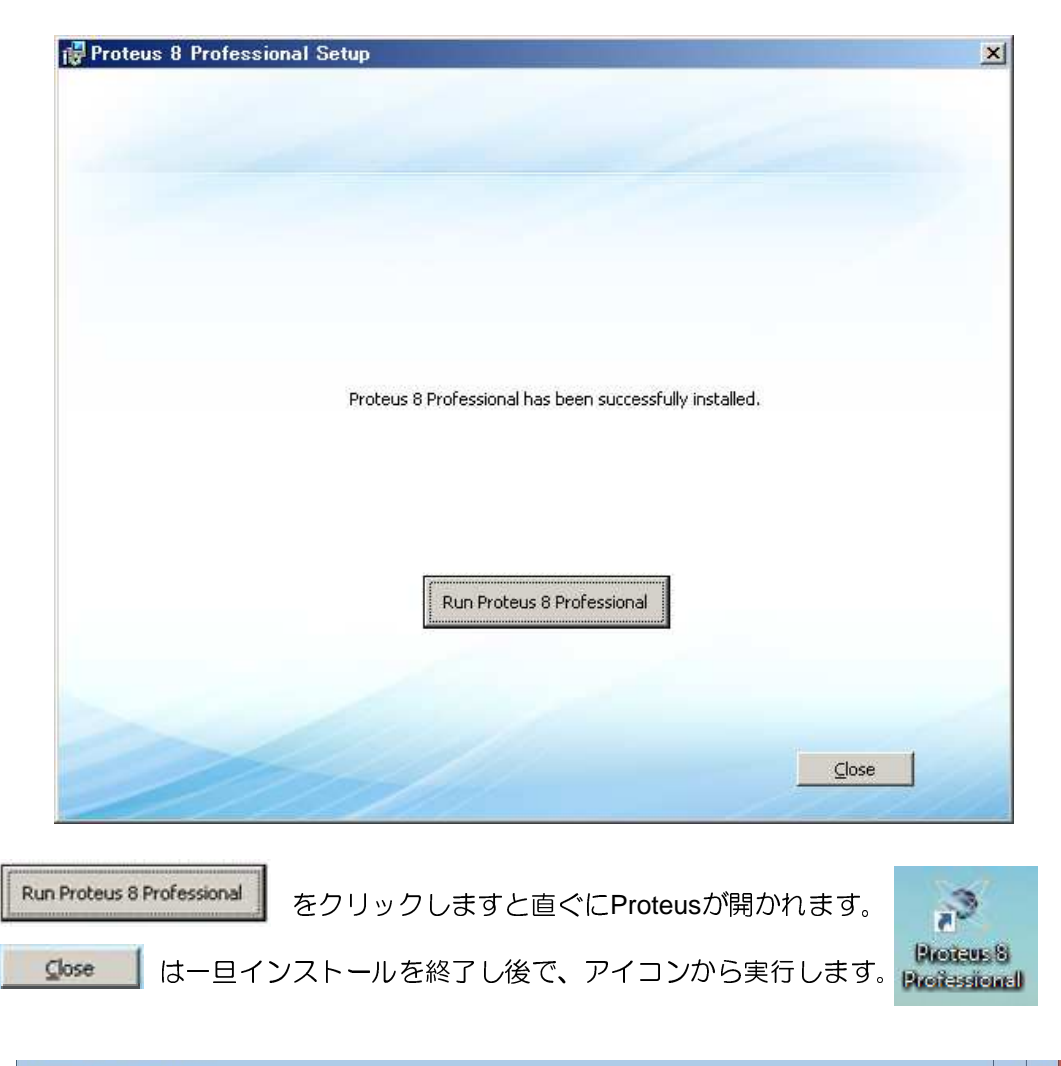

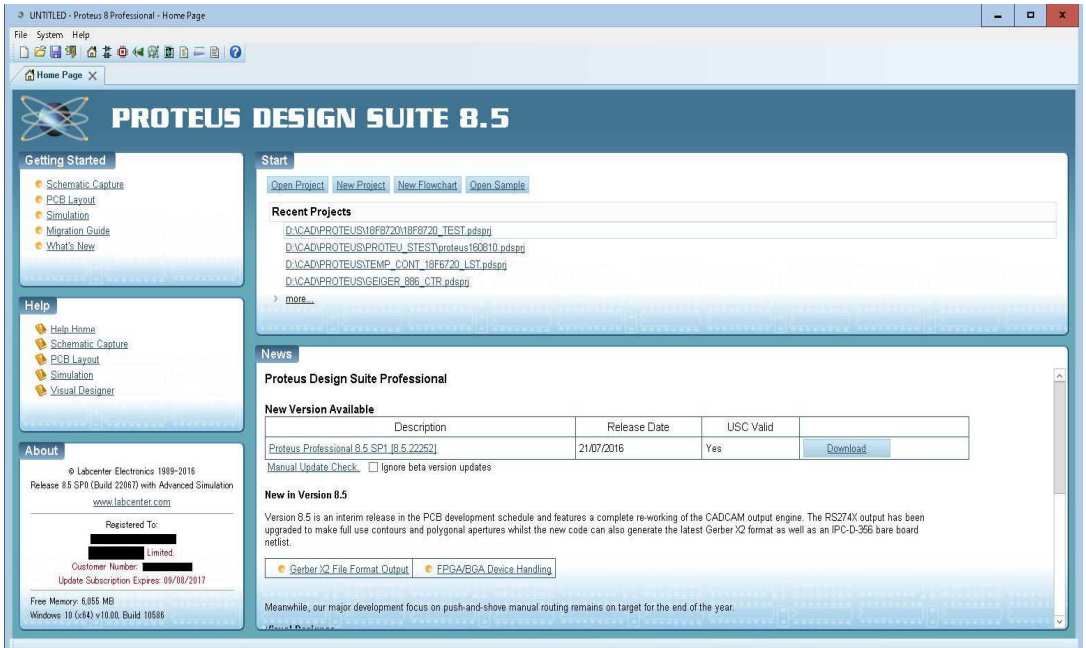

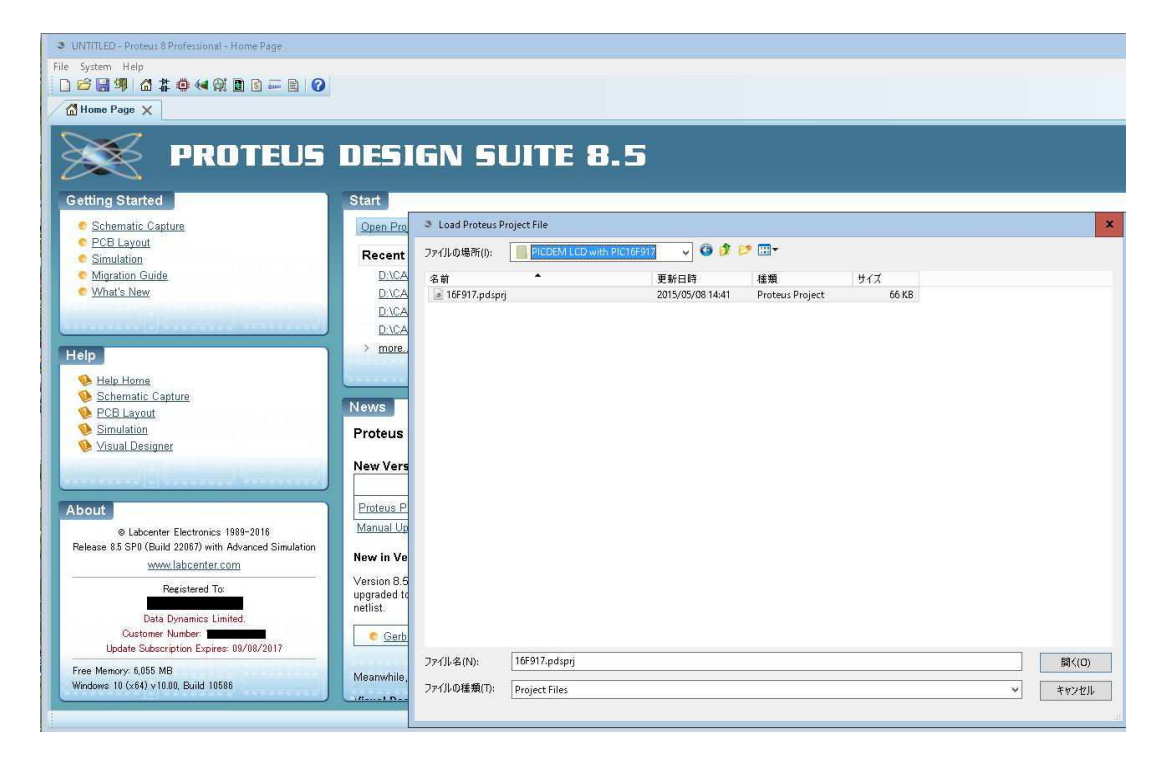

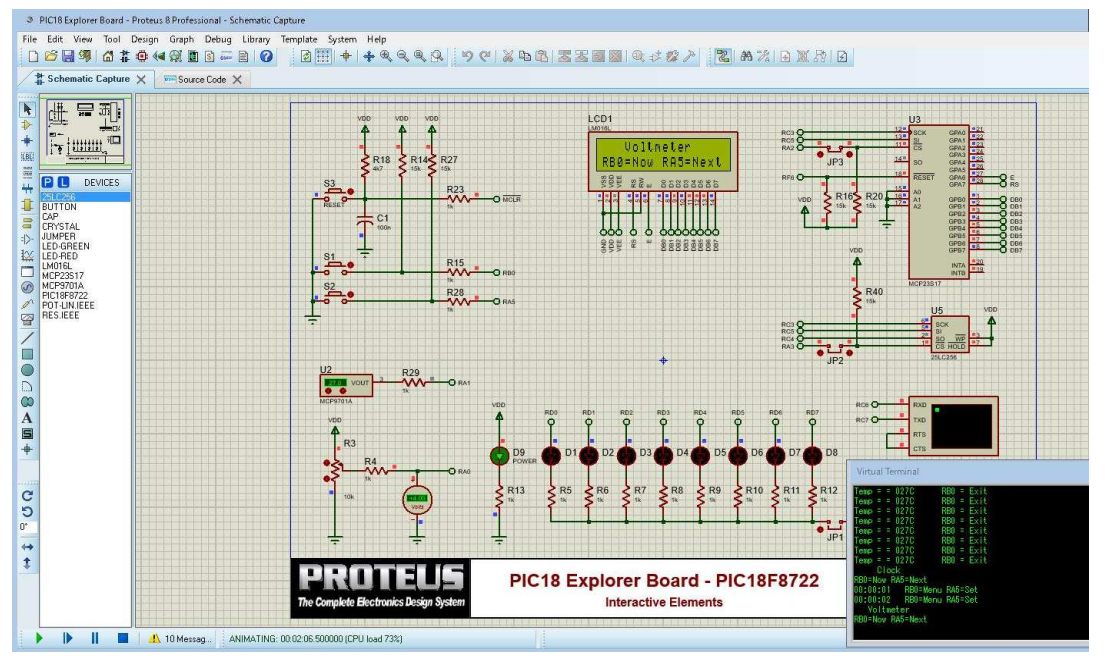

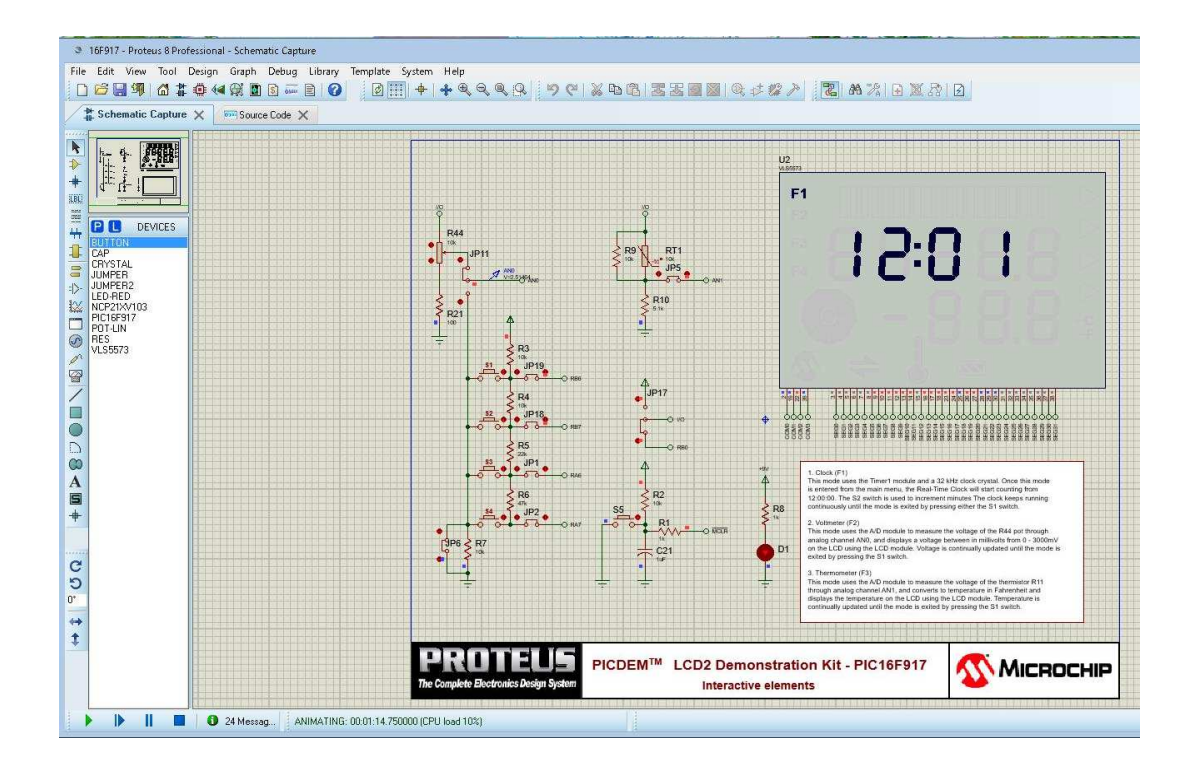

えい。

い。